## **Shared Webhosting**

## Hoe stel ik SSL in?

- 1. Login op je webhosting pakket
- 2. Typ in SSI/TLS Status

| Include Domains during AutoSSL Exclude 38 Domains from AutoSSL Run AutoSSL |                              |                                                                                                    |
|----------------------------------------------------------------------------|------------------------------|----------------------------------------------------------------------------------------------------|
|                                                                            | Domain                       | Certificate Status                                                                                                    |
| <b>a</b> o                                                                 | pixelhosting.nl              | AutoSSL Domain Validated Expires on May 10, 2023. The certificate will renew via AutoSSL. View Certificate 😢 Upgrade Certificate 🖉 🤗 Exclude from AutoSSL.       |
| <b>2</b>                                                                   | autodiscover.pixelhosting.nl | AutoSSL Domain Validated Expires on May 10, 2023. The certificate will renew via AutoSSL. View Certificate ๗ Upgrade Certificate ๗ Ø Exclude from AutoSSL.       |
| •                                                                          | cpanel.pixelhosting.nl       | AutoSSL Domain Validated<br>Expires on May 10, 2023. The certificate will renew via AutoSSL.<br>View Certificate & Upgrade Certificate & O Exclude from AutoSSL. |
| <b>a</b>                                                                   | cpcalendars.pixelhosting.nl  | AutoSSL Domain Validated Expires on May 10, 2023. The certificate will renew via AutoSSL. View Certificate 😢 Upgrade Certificate 🖉 🧭 Exclude from AutoSSL.       |
| <b>2</b>                                                                   | cpcontacts.pixelhosting.nl   | AutoSSL Domain Validated Expires on May 10, 2023. The certificate will renew via AutoSSL. View Certificate ge Upgrade Certificate ge O Exclude from AutoSSL.     |

- 4. Druk nu op **Run AutoSSL**
- 5. Binnen enkele minuten zou SSL nu actief moeten zijn
- 1. Om altijd een beveiligde verbinding te gebruiken, Ga naar Domains

D I pixelhosting.nl Main Domain A /public\_html

💶 On 🚯

Not Redirected

2. En schakel Force HTTPS Redirect naar On:

Unieke FAQ ID: #1009 AuteGr: Miaik คุปกระกอก Laatst bijgewerkt:2023-03-10 19:07